# Connect SG200/300 Series Switches with SPA500 Series Phone through Link Layer Discovery Protocol (LLDP)

# Objective

The Link Layer Discovery Protocol (LLDP) allows a device to recognize the neighbors of the device. LLDP provides information such as type of device, MAC addresses, and IP addresses of the devices. This article explains how to connect SG200/300 switches with SPA Series phone through LLDP. This procedure can be used with any IP phone of Cisco or device that can configure LLDP.

**Note:** With Cisco products this connection can be done with either Cisco Discovery Protocol (CDP) or LLDP.

### **Applicable Devices**

- SG200/300 Series Switches
- SPA500 Series Phone

# **Software Version**

- 1.2.7.76 [SG300]
- 7.5.4 [SPA500]

# Connect SG200/300 with SPA500 through LLDP

#### Create VLAN on the SG200/300

Step 1. Log on to the web configuration utility and choose VLAN Management > Create VLAN.

| VLA | AN Table |           |         |
|-----|----------|-----------|---------|
|     | VLAN ID  | VLAN Name | Туре    |
|     | 1        |           | Default |
|     | 2        |           | Static  |
|     | 3        |           | Static  |
|     | 8        | voice.exp | Static  |

Step 2. Create a VLAN on the SG200/300 Series Switches.

**Note:** To create a VLAN, follow the steps mentioned in the article *VLAN Configuration on the 200/300 Series Managed Switches*.

#### Voice VLAN ID Configuration on the SG200/300

Step 1. Log into to the web configuration utility and choose VLAN Management > Voice VLAN > Properties.

| operties<br>Smartport is currently enabl<br>5/802.1p and DSCP values and | ed. Auto Smartport and Telephony OUI are mutually exclus<br>e used only for LLDP MED Network Policy and Auto Voice V | ive.<br>/LAN.  |   |
|--------------------------------------------------------------------------|----------------------------------------------------------------------------------------------------|----------------|---|
| Voice VLAN Settings<br>Operational Status can be a                       | ffected by Auto Voice VLAN if enabled                                                                                |                |   |
| Administrative Status                                                    | us Operational Status                                                                                                |                |   |
| Voice VLAN ID:                                                           | (Range: 1 - 4094, Default: 1)                                                                                        | Voice VLAN ID: | 8 |
| CoS/802.1p:                                                              | 5 👻 (Default 5)                                                                                                    | CoS/802.1p:    | 5 |
| DSCP:                                                                    | 46 ▼ (Default 46)                                                                                                    | DSCP:          | 4 |
| Dynamic Voice VLAN Settir                                                | gs                                                                                                    |                |   |
| Dynamic Voice VLAN:                                                      | Enable Auto Voice VLAN                                                                                               |                |   |
|                                                                          | Enable Telephony OUI                                                                                                 |                |   |
| Auto Vaico VI AN Activation:                                             |                                                                                                    |                |   |
|                                                                          | i initie diate                                                                                                    |                |   |

Step 2. Enter the ID that you would like to assign to the voice VLAN in the Voice VLAN ID field.

**Note:** For more information about Voice VLAN, please refer to the article *Voice VLAN Configuration on the 200/300 Series Managed Switches.* 

#### Enable LLDP on the SG200/300

Step 1. Log on to the web configuration utility and choose **Administration > Discovery -**LLDP > Properties.

| Properties                                  |                                                          |
|---------------------------------------------|----------------------------------------------------------|
| LLDP Properties                             |                                                          |
| LLDP Status:                                | 🔽 Enable                                                 |
| LLDP Frames Handling:                       | <ul><li>Filtering</li><li>Flooding</li></ul>             |
| Caracteria Conterval:                       | <ul> <li>Use Default</li> <li>User Defined 30</li> </ul> |
| Topology Change SNMP Notification Interval: | <ul> <li>Use Default</li> <li>User Defined 5</li> </ul>  |
| 🜣 Hold Multiplier:                          | <ul> <li>Use Default</li> <li>User Defined</li> </ul>    |
| 🜣 Reinitializing Delay:                     | <ul> <li>Use Default</li> <li>User Defined</li> </ul>    |
| S Transmit Delay:                           | Use Default     User Defined 2                           |

Step 2. To enable LLDP in the SG200/300 Series Switches, check the **Enable** checkbox.

**Note:** For more information about LLDP, please refer the article *Link Layer Discovery Protocol Properties Configuration on 200/300 Series Managed Switches.* 

#### Enable LLDP-MED on the SG200/300

An LLDP-MED network policy is a set of configuration settings for a real-time application such as voice or video. A network policy is included into the outgoing LLDP packets to the attached media endpoint device. The MED then sends its traffic as specified in the network policy it receives.

Step 1. Log in to the web configuration utility and choose **Administration > Discovery -**LLDP > LLDP MED Network Policy.

| LLDP MED Network F                      | Policy         |            |          |               |            |
|-----------------------------------------|----------------|------------|----------|---------------|------------|
| LLDP MED Network Policy for             | Voice Applicat | tion : 🔽 A | uto      |               |            |
| Apply Cancel LLDP MED Network Policy Ta | ble            |            |          |               |            |
| Network Policy Number                   | Application    | VLAN ID    | VLAN Tag | User Priority | DSCP Value |
| 0 results found.                        |                |            |          |               |            |
| Add Edit                                | Delete         |            |          |               |            |

Step 2. Check **Auto** in the LLDP MED Network Policy for Voice Application check box to be sure that LLDP-MED is enabled in all ports.

**Note:** For more information about LLDP-MED, please refer the article *Link Layer Discovery Protocol (LLDP) Media Endpoint Discovery (MED) Network Policy Configuration on the* 

#### Disable CDP on the SG200/300

Step 1. Log in to the web configuration utility and choose **Administration > Discovery - CDP > Properties**.

| Properties           |   |           |
|----------------------|---|-----------|
| CDP Status:          |   | Enable    |
| CDP Frames Handling: | ۲ | Bridging  |
|                      | C | Filtering |
|                      | 0 | Flooding  |

Step 2. Disable Cisco Discovery Protocol (CDP) on SG200/300 Series Switches and SPA500 by unchecking the **Enable** checkbox. This protocol allows the devices to recognize each other and its attributes without the use of LLDP.

Step 3. In the web configuration utility, choose **Administration > Discovery - LLDP> Neighbor Information**.

| 1 | LLDP Neight     | bor Information       |            |                 |            |                        |              |
|---|-----------------|-----------------------|------------|-----------------|------------|------------------------|--------------|
|   | LLDP Neighbor 1 | Table                 |            |                 |            |                        |              |
|   | Filter: T Loca  | al Port equals to GE6 | Go         | Clear Filter    |            |                        |              |
|   | Local Port      | Chassis ID Subtype    | Chassis ID | Port ID Subtype | Port ID    | System Name            | Time to Live |
| ( | GE6             | Network address       | 10.1.1.12  | MAC address     | (SECONDER! | Cisco IP Phone SPA509G | 166          |
|   | Delete          | Details Refr          | esh        |                 |            |                        |              |

Step 4. Connect the devices and check that the devices that you connected appear in the LLDP Neighbor Information table.

#### **Disable CDP on SPA500 Series Phone**

Cisco Discovery Protocol (CDP) is a protocol used by all the products of Cisco. This protocol allows the devices to recognize each other and its attributes without the use of LLDP. You can disable the CDP in two ways, from the interface of the phone or through the web page.

#### **Disable CDP through Phone Interface**

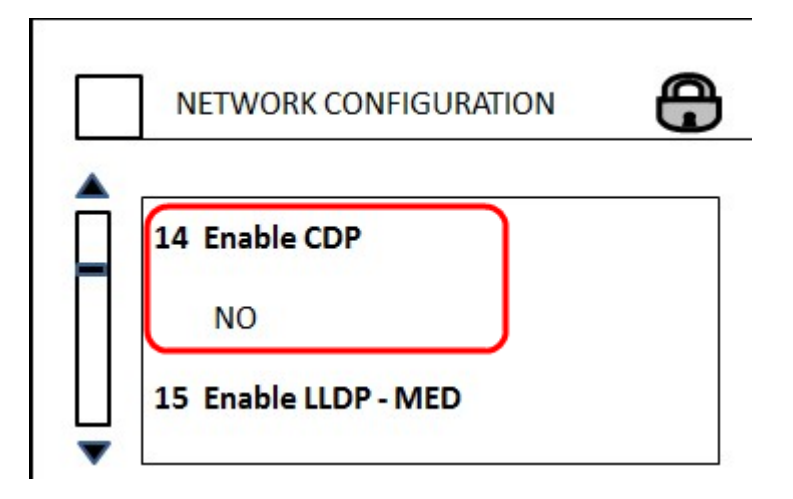

Step 1. On the phone interface, choose **Settings > Network Configuration > Enable CDP.** 

Step 2. Enter the code to unlock the interface and change the properties. The code of the phone is \*\*#.

Step 3. Disable CDP on the device.

#### **Disable CDP through Web**

| (       | Enable CDP:    | no 💌 |  |
|---------|----------------|------|--|
| Vetwork | Startup Delay: | 3    |  |

Step 1. While connected to the phone, log into the web configuration utility and choose **System > CDP**.

**Note:** You can either access the phone directly through your PC or through an Unified Communication (UC) device. If you want to change settings from the web configuration utility, make sure you have enabled the **Web Server Writable** from the interface. To enable this on the interface go to, select **Settings > Security Configuration > Web Server Writable**, and select **Yes**.

Step 2. Choose **no** from the CDP drop-down list to disable the CDP on the phone.

Step 3. Click **Save** to save the changes.